# Synchronizace se serverem MS Exchange

Program slouží k synchronizaci agend **Kalendář, Kontakty a Emaily** mezi vaším serverem MS Exchange (MS Outlook) a systémem Databox CONTACT Professional (CP). Základní technické předpoklady jsou:

- CONTACT Professional verze 5.
- Server MS Exchange
- Aplikace MS Outlook nastavená na 32 bitovou verzi s centrálními účty

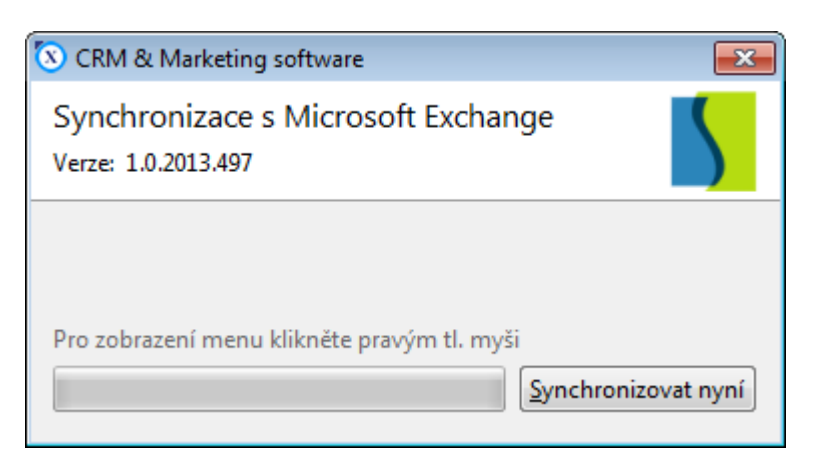

## Postup pro nastavení synchronizace

Po instalaci ze souboru ExchangeSync.exe je třeba spustit soubor **XchgSync.exe**, který se nachází na vybrané složce při instalaci (např.: C:\Program files\Databox\ExchangeSync). Dále je třeba v nastavení vybrat potřebné parametry dle návodu.

1. Nastavení programu – při prvním spuštění Vás program upozorní na nastavení – zvolte ANO.

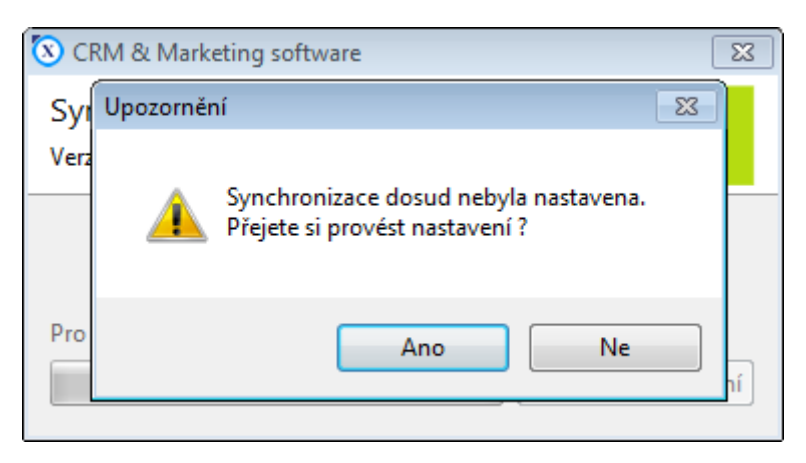

- 2. Nyní jste se připojili k Nastavení vašeho profilu v programu CP a můžete vyplnit následující údaje:
  - Profil vyberte váš namapovaný uživatelský profil
  - Uživatel nyní vyberte uživatele, jehož účet chcete synchronizovat
  - Heslo přihlaste se prostřednictvím hesla, kterým se přihlašujete do programu CP

Zvolte možnost Další.

| Nastavení |                 | ×  |
|-----------|-----------------|----|
| Profil    | SYSTEGRA s.r.o. |    |
| Uživatel  | Pavel Bartoš 👻  |    |
| Heslo     | ****            |    |
|           |                 |    |
|           |                 |    |
|           | Další Stor      | no |

- 3. V tomto kroku je třeba zadat **Nastavení** pro připojení k Exchange serveru. Vyplňte následující položky:
  - Exchange server tento název by vám měl sdělit správce vašeho serveru
  - **Uživatel** mělo by se jednat o uživatelské jméno, které používáte v MS Outlook (jinak taktéž sdělí správce serveru)

Zvolte možnost Další.

| ٨ | lastavení       |             | × |
|---|-----------------|-------------|---|
|   | Exchange server | SYSTEGRASRV |   |
|   | Uživatel        | pbartos     |   |
|   |                 |             |   |
|   |                 |             |   |
|   |                 |             |   |
|   |                 | Další Storn | • |

- 4. Nyní se vám zobrazí okno pro **Nastavení** uživatelského rozhraní. Zde vyplníte následující položky:
  - Kontrola změny každých můžete nechat přednastavených 10 minut

Následně zaškrtněte, jaké všechny agendy chcete synchronizovat:

- Synchronizovat události
- Synchronizovat kontakty
- Importovat e-maily

| Nastavení 💌                                        |
|----------------------------------------------------|
| Kontrolovat změny každých 10 🕞 minut               |
| Synchronizovat události                            |
| Synchronizovat kontakty                            |
| Importovat e-maily                                 |
| Spustit program po přihlášení uživatele do Windows |
| Dokončit Storno                                    |

Dále u každé zaškrtnuté agendy klikněte na ozubené kolečko a dostanete se do širšího nastavení:

- A. Nastavení synchronizace událostí jedná se synchronizaci událostí vašich kalendářů
  - **Typ synchronizace** na výběr je ze tří druhů synchronizací, vyber ten druh, který vám vyhovuje:
    - Obousměrná synchronizace událostí události mezi kalendářem v MS Exchange a programem CP se vzájemně synchronizují
    - Import z MS Exchange do CP importují se pouze události z Exchange serveru do kalendáře v programu CP
    - Export z CP do MS Exchange exportují se pouze události z CP do kalendáře na Exchange serveru
  - *Synchronizovat počet dnů do minulosti* můžete nechat přednastavený počet dnů 14, nebo nastavte podle individuální potřeby
  - *Synchronizovat počet dnů do budoucnosti* můžete nechat přednastavený počet dnů 31, nebo nastavte podle individuální potřeby
  - Složka kliknutím na tři tečky nastavte složku v Exchange, z které chcete vybrat události
  - Nesynchronizovat privátní události podle vlastního uvážení
  - Synchronizovat všechny události opět zvolte dle vlastního uvážení.

Pokud se rozhodnete synchronizovat všechny události, tak vyberte **Předvolenou kategorii z CP** (když v CP založíte událost s určitou ikonou, tak se ikona přenese i do kategorie na Exchange, nikoli naopak).

- Synchronizovat události se zadanou kategorií zde párujete kategorie s ikonami založenými na Exchange (v Outlook)
- Vytvořte vazby podle e-mailové adresy účastníka můžete ponechat zaškrtnuté
- Vytvořit vazby také u všech firem připojených k osobě podle potřeby

## Zvolte **OK** a přejdete k nastavení agendy Kontakty.

#### Příklad nastavení:

| 🔅 Nastavení synchi   | ronizace událostí                                                         | ×  |
|----------------------|---------------------------------------------------------------------------|----|
| Typ synchronizace    | Obousměrná synchronizace událostí                                         | -  |
| Synchronizovat       | Import událostí do Contact Professional<br>Export událostí do MS Exchange |    |
| Synchronizovat       | Obousměrná synchronizace událostí                                         |    |
| Složka               |                                                                           |    |
|                      | 🔲 Nesynchronizovat privátní události                                      |    |
| Synchronizovat       | /šechny události                                                          |    |
| Předvolená kate      | gorie v Contact Professional                                              | •  |
| Synchronizovat       | události se zadanou kategorií                                             |    |
|                      |                                                                           | +  |
| Nastavit pole "Stav" | v Contact Professional                                                    | _  |
| 🔲 Vytvořit vazby po  | odle e-mailové adresy účastníka                                           |    |
| 🔲 Vytvořit vazby     | y také u všech firem připojených k osobě                                  |    |
|                      | <u>O</u> K <u>S</u> tor                                                   | no |

Výběr Typu synchronizace

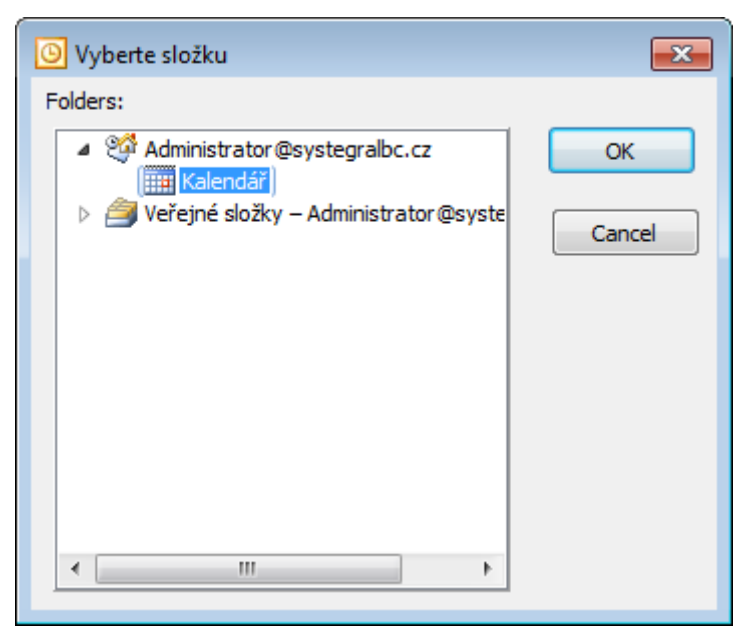

Výběr Kalendáře

| 🎲 Nastavení synchi                                    | ronizace událostí                      | ×  |
|-------------------------------------------------------|----------------------------------------|----|
| Typ synchronizace                                     | Obousměrná synchronizace událostí      | •  |
| Synchronizovat                                        | 14 🕤 dnů do minulosti                  |    |
| Synchronizovat                                        | 31 💮 dnů do budoucnosti                |    |
| Složka                                                | Kalendář                               |    |
|                                                       | 🔲 Nesynchronizovat privátní události   |    |
| Synchronizovat                                        | všechny události                       |    |
| Předvolená kate                                       | gorie v Contact Professional 😵 HOTLINE | •  |
| Synchronizovat                                        | události se zadanou kategorií          |    |
|                                                       |                                        | +  |
| Nastavit pole "Stav"                                  | v Contact Professional                 |    |
| Příchozí                                              | ▼                                      |    |
| Vytvořit vazby po                                     | odle e-mailové adresy účastníka        |    |
| Vytvořit vazby také u všech firem připojených k osobě |                                        |    |
|                                                       | <u>O</u> K <u>S</u> tor                | no |

### Synchronizovat všechny události

| 🤣 Nastavení synchi                                    | ronizace událostí                      | ×  |
|-------------------------------------------------------|----------------------------------------|----|
| Typ synchronizace                                     | Obousměrná synchronizace událostí      | •  |
| Synchronizovat                                        | 14 🕤 dnů do minulosti                  |    |
| Synchronizovat                                        | 31 🕤 dnů do budoucnosti                |    |
| Složka                                                | Kalendář                               |    |
|                                                       | 🔲 Nesynchronizovat privátní události   |    |
| Synchronizovat                                        | všechny události                       |    |
| Předvolená kate                                       | gorie v Contact Professional 😵 HOTLINE | -  |
| Synchronizovat                                        | události se zadanou kategorií          |    |
|                                                       |                                        | +  |
| Nastavit pole "Stav'                                  | ' v Contact Professional               | ]  |
| Příchozí                                              |                                        |    |
| 🔽 Vytvořit vazby p                                    | odle e-mailové adresy účastníka        |    |
| Vytvořit vazby také u všech firem připojených k osobě |                                        |    |
|                                                       | OK Stor                                | no |

## Synchronizovat události se zadanou kategorií

| Párování kategorií | <b>—</b>                  |
|--------------------|---------------------------|
| Kategorie v Conta  | ct Professional           |
| <b>V</b> HOTLINE   |                           |
| Kategorie v MS Exc | change                    |
| Hotline            | ▼                         |
|                    | <u>O</u> K <u>S</u> torno |

Párování kategorií

| 🔅 Nastavení synchronizace událostí 🛛 💽                               |                                        |  |
|----------------------------------------------------------------------|----------------------------------------|--|
| Typ synchronizace Obousměrná synchronizace událostí 🔹 🔹              |                                        |  |
| Synchronizovat                                                       | 14 💮 dnů do minulosti                  |  |
| Synchronizovat                                                       | 31 💮 dnů do budoucnosti                |  |
| Složka                                                               | Kalendář                               |  |
| [                                                                    | Nesynchronizovat privátní události     |  |
| Synchronizovat v                                                     | šechny události                        |  |
| Předvolená kateg                                                     | gorie v Contact Professional 😵 HOTLINE |  |
| Synchronizovat události se zadanou kategorií                         |                                        |  |
| PHOTLINE = Hotline   REGISTRACE = Registrace   INSTALACE = Instalace |                                        |  |
| Nastavit pole "Stav" v Contact Professional                          |                                        |  |
| Příchozí 👻                                                           |                                        |  |
| Vytvořit vazby podle e-mailové adresy účastníka                      |                                        |  |
| Vytvořit vazby také u všech firem připojených k osobě                |                                        |  |
|                                                                      | <u>O</u> K <u>S</u> torno              |  |

Vše nastaveno

- B. **Nastavení synchronizace kontaktů** v tomto kroku budete nastavovat, jaké kategorie kontaktů mají být synchronizovány
  - *Typ synchronizace* stejně jako v bodě A u událostí vyberte, jaký druh synchronizace požadujete
  - Složka v MS Exchange kliknutím na tři tečky se vám rozbalí nabídka složek v Exchange a zvolíte složku s Kontakty, kterou chcete synchronizovat
  - Synchronizovat kontakty se zadanou kategorií zaškrtnete

Vybereme barvu příslušné kategorie v Exchange.

• *Synchronizovat větev stromu zatřídění* – kliknutím na tři tečky vybereme větev, kterou chceme synchronizovat (musíme zajit až na cílové zatřídění)

Zvolíme **OK** a pokračujeme k dalšímu kroku.

Příklad nastavení:

| 🎲 Nastavení synchronizace kontaktů     |                                                                                                    |     |  |  |
|----------------------------------------|----------------------------------------------------------------------------------------------------|-----|--|--|
| Typ synchronizace                      | Import kontaktů do Contact Professional                                                               | -   |  |  |
| Složka v MS Exchange                   | Import kontaktů do Contact Professional<br>Export kontaktů do MS Exchange                             |     |  |  |
|                                        | Obousměrná synchronizace kontaktů                                                                     |     |  |  |
|                                        | <ul> <li>Instalace</li> <li>Informace</li> <li>Registrace</li> <li>E-Mail</li> <li>Hotline</li> </ul> | *   |  |  |
| Synchronizovaná větev stromu zatřídění |                                                                                                    |     |  |  |
|                                        |                                                                                                    |     |  |  |
|                                        | <u>O</u> K <u>S</u> to                                                                                | rno |  |  |

Výběr Typu synchronizace

| O Vyberte složku                                   | <b>—</b> |
|----------------------------------------------------|----------|
| Folders:                                           |          |
| Administrator@systegralbc.cz                       | ОК       |
| Kontakty      Veřejné složky – Administrator@syste | Cancel   |
|                                                    |          |
|                                                    |          |
|                                                    |          |
|                                                    |          |
|                                                    |          |
| < +                                                |          |
|                                                    |          |

Výběr Kontaktů

| 🤣 Nastavení synchronizace kontaktů |                                                                                                    | ×  |
|------------------------------------|----------------------------------------------------------------------------------------------------|----|
| Typ synchronizace                  | Obousměrná synchronizace kontaktů                                                                               | •  |
| Složka v MS Exchange               | Kontakty                                                                                                    |    |
|                                    | 📝 Synchronizovat kontakty se zadanou kategorií                                                                  |    |
|                                    | <ul> <li>✓ Instalace</li> <li>☐ Informace</li> <li>✓ Registrace</li> <li>☑ E-Mail</li> <li>✓ Hotline</li> </ul> | *  |
| Synchronizovaná větev              | stromu zatřídění                                                                                                |    |
|                                    |                                                                                                    |    |
|                                    | OK Stor                                                                                                    | no |

Kategorie

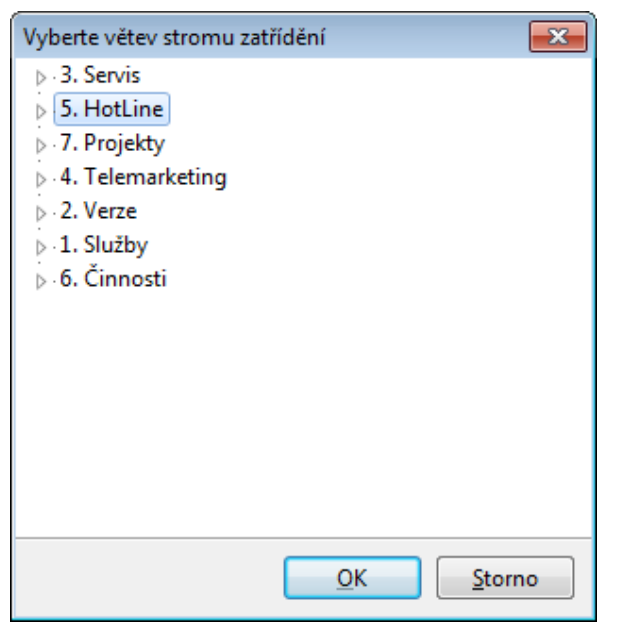

## Výběr větve

| 🔅 Nastavení synchronizace kontaktů |                                                                                                    |    |
|------------------------------------|----------------------------------------------------------------------------------------------------|----|
| Typ synchronizace                  | Obousměrná synchronizace kontaktů                                                                                       | •  |
| Složka v MS Exchange               | Kontakty                                                                                                    |    |
|                                    | 📝 Synchronizovat kontakty se zadanou kategorií                                                                          |    |
|                                    | <ul> <li>✓ □ Instalace</li> <li>□ Informace</li> <li>✓ □ Registrace</li> <li>□ □ E-Mail</li> <li>✓ □ Hotline</li> </ul> | *  |
| Synchronizovaná větev              | r stromu zatřídění                                                                                                    |    |
| 5. HotLine                         |                                                                                                    |    |
|                                    | <u>O</u> K <u>S</u> tor                                                                                                 | no |

Vše nastaveno

- C. **Nastavení import e-mailů** přichází krok, ve kterém naimportujete vaše e-maily z MS Exchange do programu CP, kde se automaticky spárují s daným kontaktem
  - Poštovní složky vyberte složky z poštovní schránky, které chcete importovat
  - Filtrovat e-maily bývá standardně přednastaveno
  - Ukládat přílohy dle vlastní potřeby
  - Adresář pro ukládané přílohy kliknutím na tři tečky zvolíme adresář, kde se ukládají přílohy (např. v umístění na některém z disků na vašem podnikovém serveru)
  - Kategorie přílohy pojmenujeme Příloha
  - Typy ukládaných příloh vypíšeme všechny formáty příloh, které chceme ukládat

| 🎲 Nastavení importu e-mailů   |                   |            | <b>-</b> × |
|-------------------------------|-------------------|------------|------------|
| Poštovní složky               |                   |            | +          |
| Filtrovat e-maily             |                   |            |            |
| Importovat e-maily přijaté do | 🖨 dnů             |            |            |
| 🔲 Ukládat přílohy             |                   |            |            |
| Adresář pro ukládané přílohy  |                   |            |            |
| Kategorie přílohy             | Příloha           |            |            |
| Typy ukládaných příloh        | doc;docx;xls;xlsx |            |            |
|                               |                   | <u>o</u> k | Storno     |

Příklad nastavení:

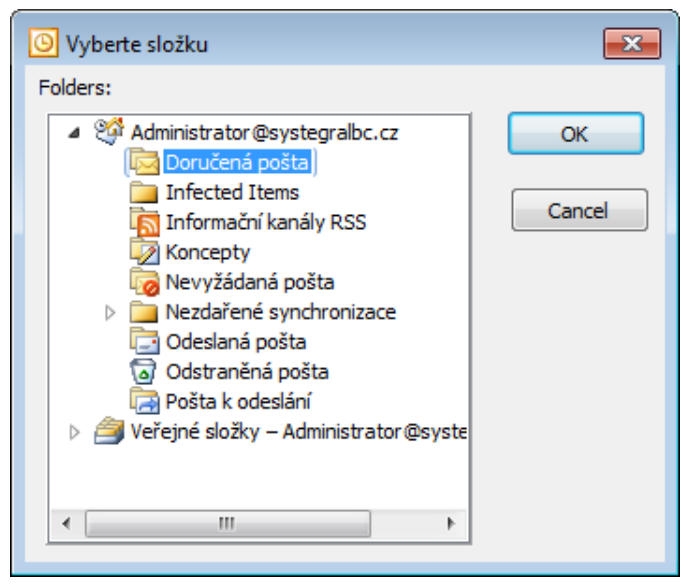

Výběr Složek

| Vyhledat složku         |           | × |
|-------------------------|-----------|---|
|                         |           |   |
|                         |           | _ |
| Nocha 📃 📃               |           |   |
| Knihovny                |           | Ξ |
| a 🥦 Systegra            |           |   |
| 🛛 📄 Dokumenty           |           |   |
| 🌗 Přílohy               |           |   |
| D b B Hledání           |           |   |
| 🔰 Hudba                 |           | - |
| <u>S</u> ložka: Přílohy |           |   |
| Vytvořit novou složku   | OK Storno |   |

Složka Příloh

| 🞲 Nastavení imp  | portu e-mailů                    |                                        | × |
|------------------|----------------------------------|----------------------------------------|---|
| Poštovní složky  | Doručená pošta<br>Odeslaná pošta |                                        | + |
| 🔽 Filtrovat e-ma | aily                             |                                        |   |
| Importovat e-    | -maily přijaté do                | 31 💮 dnů                               |   |
| 🔽 Ukládat příloł | ıy                               |                                        |   |
| Adresář pro u    | ukládané přílohy                 | C:\Users\Systegra\Documents\Přílohy    |   |
| к                | ategorie přílohy                 | Příloha                                |   |
| Typy uk          | dádaných příloh                  | doc;docx;xls;xlsx;pdf;jpg;jpeg;txt;png |   |
|                  |                                  | <u>O</u> K <u>S</u> torno              |   |

Vše nastaveno

5. V okně Nastavení můžete zaškrtnout Spustit program po přihlášení uživatele do Windows. A poté dáte Dokončit.

| Nastavení         |                 |                        | ×  |
|-------------------|-----------------|------------------------|----|
| Kontrolovat změny | v každých 10    | minut                  |    |
| V Synchronizovat  | události        |                        |    |
| V Synchronizovat  | kontakty        | <b>\$</b>              |    |
| 📝 Importovat e-n  | naily           | <ul> <li></li></ul>    |    |
| Spustit program   | n po přihlášení | í uživatele do Windows |    |
|                   |                 | Dokončit Stor          | no |

6. Zobrazí se vám základní okno programu. Klikněte na tlačítko **Synchronizovat** a začne probíhat prvotní synchronizace, která se následně bude automaticky spouštět v přednastavených intervalech.

Okno synchronizace můžete minimalizovat kliknutím na křížek, aby vás nerušilo při práci.

| 🔇 CRM & Marketing software                              | <b>—</b>                    |
|---------------------------------------------------------|-----------------------------|
| Synchronizace s Microsoft Exchan<br>Verze: 1.0.2013.497 | ge                          |
| Pro zobrazení menu klikněte pravým tl. myši             | <u>S</u> ynchronizovat nyní |
|                                                         |                             |
| S CRM & Marketing software                              | <b>—</b>                    |
| Synchronizace s Microsoft Exchan<br>Verze: 1.0.2013.497 | ge                          |

Nárok na poradenskou službu mají pouze firmy, které produkt řádně zakoupili.

1. máje 59, 460 01 Liberec 1, Česká Republika Tel./fax: +420 488 058 058 Hotline: +420 485 100 404 E-mail: hotline@systegra.cz Internet: <u>www.systegra.cz</u>